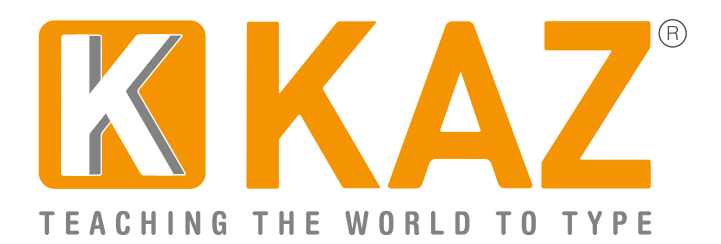

KAZ Type Limited - Authorised developer details:

Apple Developer Program ID: R6DB65P26E Microsoft GlobalSign Certificate Developer ID: PAR149554

## **Guidelines for Individual Users**

Click on the 'Download' button on our webpage or click on the link provided in the email – the file should download within 2 minutes depending on internet download speed.

| enquiries@kaz-type.com   +44 (0) 1926 423424 |                                   | с    | c C      | ^         |                           | K Course L | ogin 🏾 📜 Sh | op Login |             |
|----------------------------------------------|-----------------------------------|------|----------|-----------|---------------------------|------------|-------------|----------|-------------|
| TEACHING TH                                  | HE WORLD TO TYPE                  | Home | About    | Products  | Special Educational Needs | Support    | Contact     | Shop     | Latest News |
|                                              |                                   |      |          |           |                           |            |             |          |             |
|                                              | Windows                           |      |          | 32 Bit    |                           |            |             |          |             |
|                                              | Guardian Angel Mac Guardian Angel |      |          |           | DOWNLOAD                  |            |             |          |             |
|                                              |                                   |      |          |           | 32 Bit                    |            |             |          |             |
|                                              |                                   |      | DOWNLOAD |           |                           |            |             |          |             |
|                                              |                                   |      |          |           |                           |            |             |          |             |
|                                              |                                   |      | DOWN     | ILOAD INS | TALLATION GUIDE           |            |             |          |             |

Double Click on DOWNLOAD file .exe (see bottom left icon showing download)

<u>Please make sure your Firewall allows KAZ Guardian Angel to download,</u> <u>otherwise you may get a warning message. (To assure you further, we</u> <u>have listed above our authorized developer credentials for both Microsoft</u> <u>and Apple.)</u>

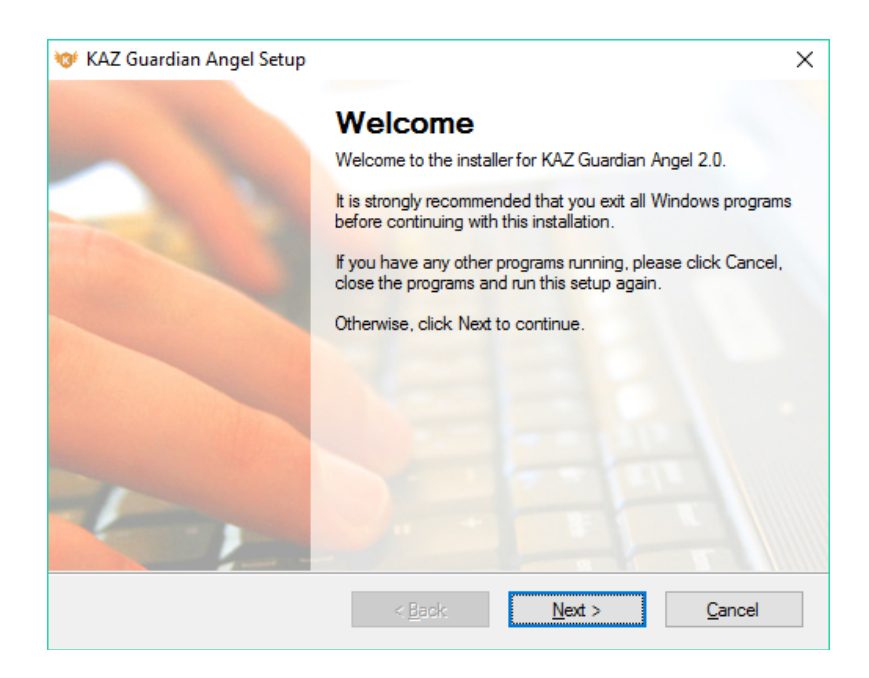

Read, and if in agreement, 'Agree' to terms of license.

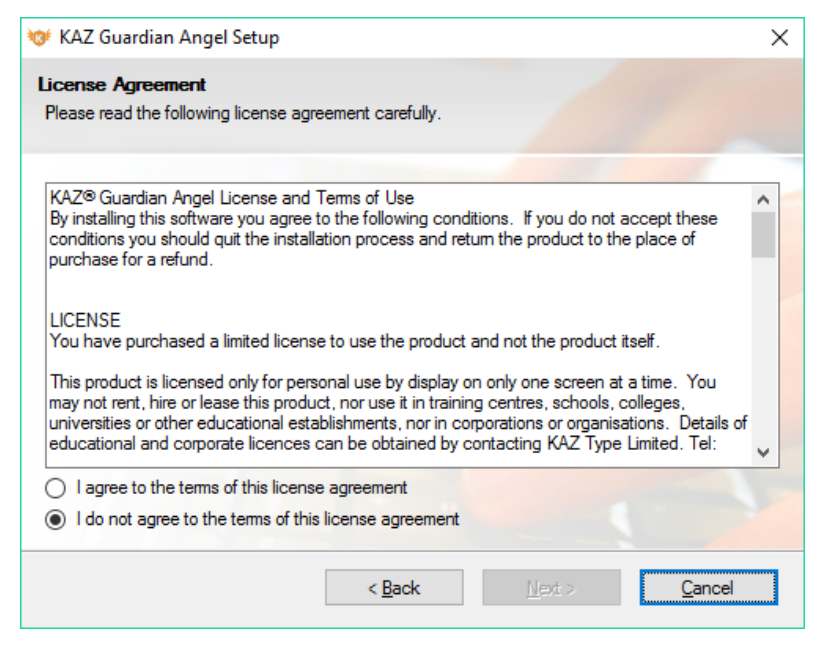

Fill in details as appropriate or leave blank.

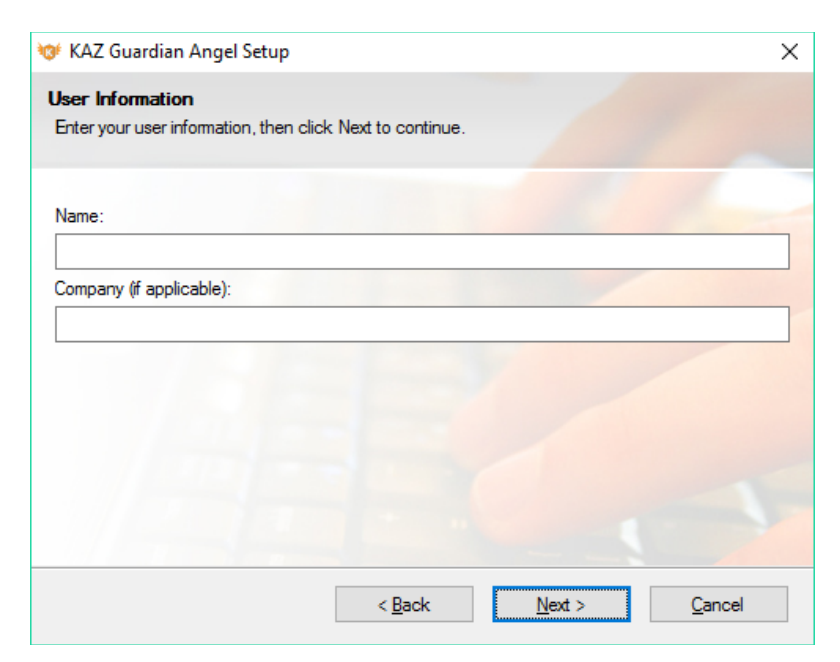

| 😻 KAZ Guardian Angel Setup                                                                                                    | ×                   |
|----------------------------------------------------------------------------------------------------|---------------------|
| Installation Folder<br>Where would you like KAZ Guardian Angel to be installed?                                                                          |                     |
| The software will be installed in the folder listed below. To select a different location<br>new path, or click Change to browse for an existing folder. | ı, either type in a |
| Install KAZ Guardian Angel to:                                                                                                    |                     |
| C:\Program Files\KAZ Guardian Angel                                                                                                    | Change              |
| Space required: 100.9 MB<br>Space available on selected drive: 806.90 GB                                                                                 | -                   |
| < <u>B</u> ack <u>N</u> ext >                                                                                                    | <u>C</u> ancel      |

| 😻 KAZ Guardian Angel Setup                                                                                 |                                          |                                                      | ×                     |
|----------------------------------------------------------------------------------------------------|------------------------------------------|------------------------------------------------------|-----------------------|
| Shortcut Folder                                                                                            |                                          |                                                      |                       |
| Where would you like the shortcuts to be                                                                   | installed?                               |                                                      |                       |
| The shortcut icons will be created in the folder, you can either type a new name, o                        | folder indicated l<br>or select an exist | pelow. If you don't war<br>ing folder from the list. | nt to use the default |
| Shortcut Folder:                                                                                           |                                          |                                                      |                       |
| KAZ Guardian Angel                                                                                         |                                          |                                                      | ~                     |
| <ul> <li>Install shortcuts for current user only</li> <li>Make shortcuts available to all users</li> </ul> |                                          |                                                      |                       |
|                                                                                                    | < <u>B</u> ack                           | <u>N</u> ext >                                       | <u>C</u> ancel        |

| 🎯 KAZ Guardian Angel Setup                                                               | × |  |  |  |
|------------------------------------------------------------------------------------------|---|--|--|--|
| Ready to Install<br>You are now ready to install KAZ Guardian Angel 2.0                  |   |  |  |  |
| The installer now has enough information to install KAZ Guardian Angel on your computer. |   |  |  |  |
| The following settings will be used:                                                     |   |  |  |  |
| Install folder: C:\Program Files\KAZ Guardian Angel                                      |   |  |  |  |
| Shortcut folder: KAZ Guardian Angel                                                      |   |  |  |  |
| Please click Next to proceed with the installation.                                      |   |  |  |  |
|                                                                                          |   |  |  |  |
| < <u>B</u> ack <u>N</u> ext > <u>C</u> ancel                                             |   |  |  |  |

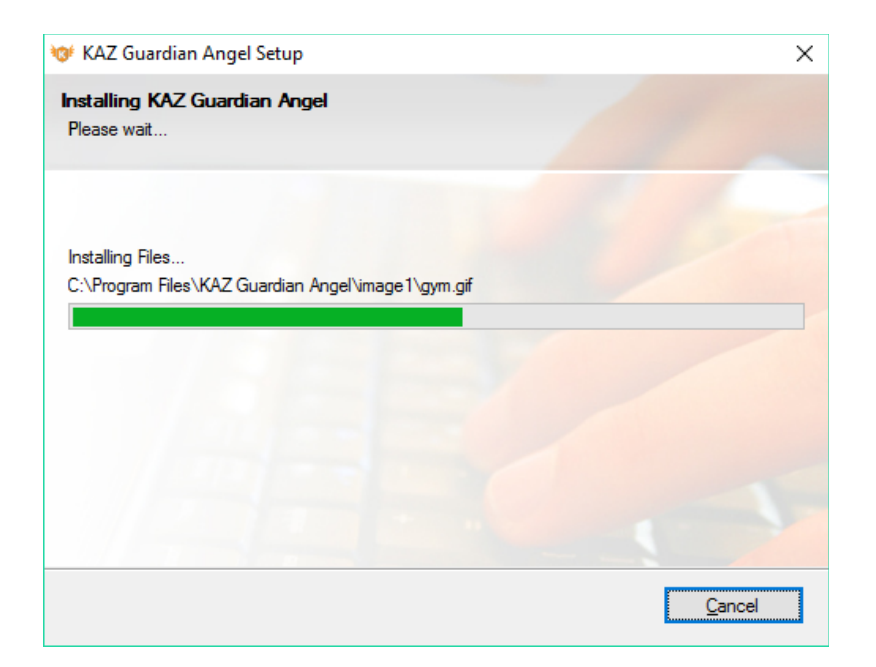

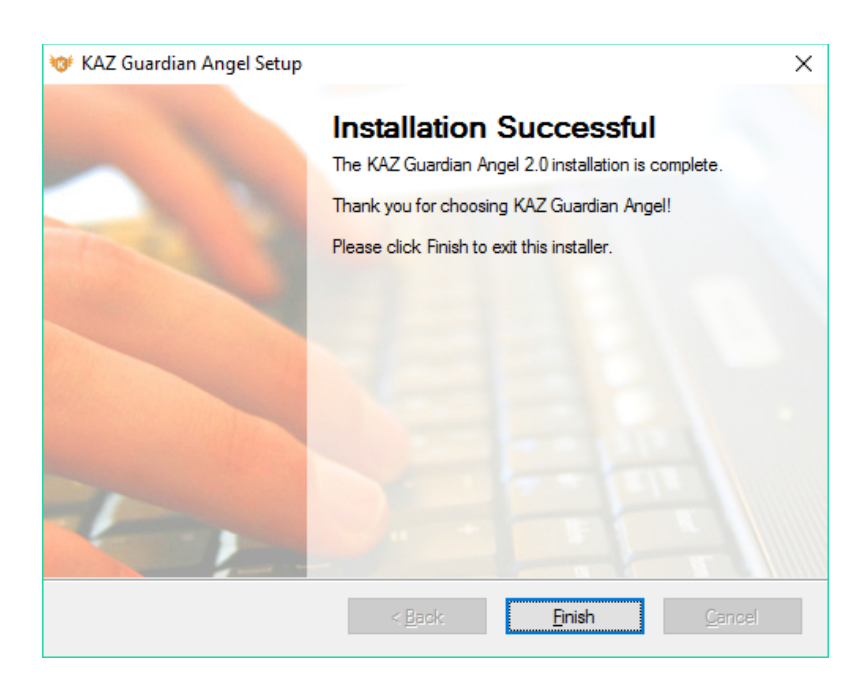

Click 'Finish' and the Guardian Angel icon will appear on your desktop.

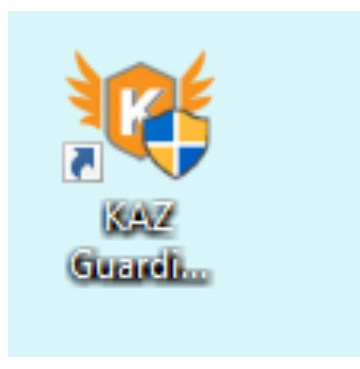

Double click on the icon... and the following screen will appear.

| Activate Your Product                                              |          |        |  |  |
|--------------------------------------------------------------------|----------|--------|--|--|
| Enter Registered Email Id<br>Enter License Key<br>Enter License ID | Activate | Cancel |  |  |

Enter your activation details as purchased via the shop and confirmed in the 'activation email' sent.

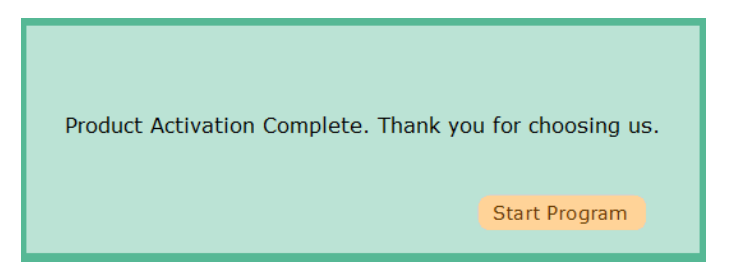

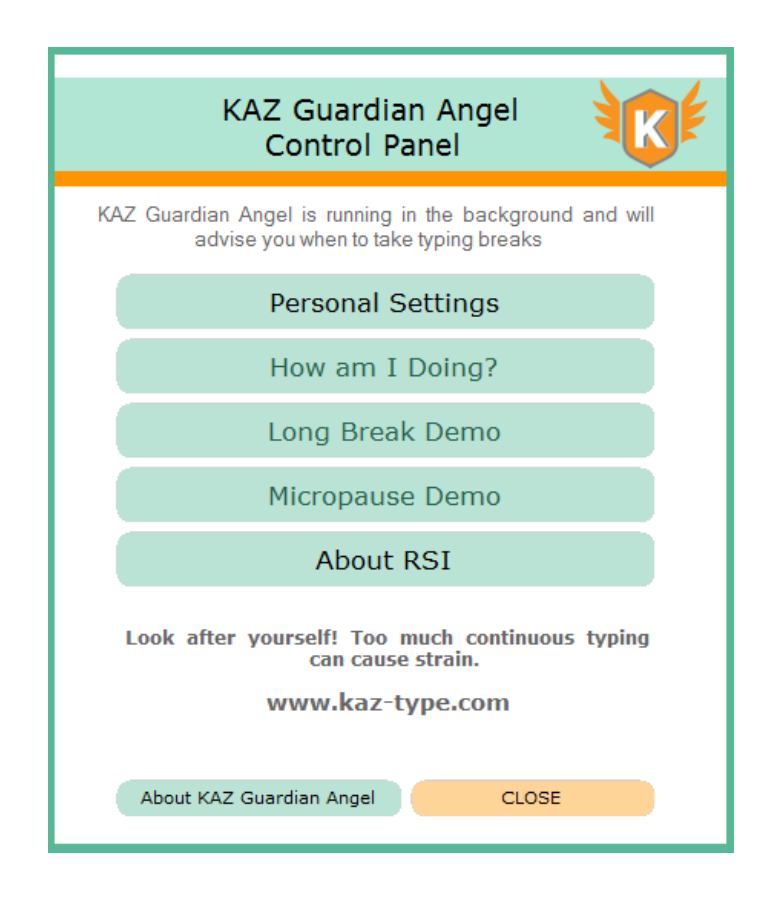

Only two sections will be available to you at first. This is designed so that you get an understanding of RSI and it's associated risks. First click on 'About RSI' and read all sections - this will help you understand how to use the course and how to get the best out of the program. Once done, select the 'Personal Settings' module.

| KAZ Guardian Angel<br>Personal Settings |      |              |            |        |
|-----------------------------------------|------|--------------|------------|--------|
| BREAK TYPE                              |      | CHOOSE YOUR  | AUDIO LANG | GUAGE  |
| 🔿 Manual                                |      | 🔿 USA 🛛 🖲    | NO AUDIO   |        |
|                                         |      | () ик        |            |        |
| Low   Up to 30 wpm                      |      |              |            |        |
| Average 🔘 31 - 59 wpm                   |      |              |            |        |
| High O 60 wpm plus                      |      | PERMITTED    |            |        |
| MICROPAUSE                              |      | RANGE        |            |        |
| Check Interval 3                        | mins | 3 - 5 mins   |            | ОК     |
| Pause Duration 10                       | secs | 10 - 30 secs |            | Reset  |
| LONG BREAK                              |      |              |            |        |
| Check Interval 30                       | mins | 20 - 40 mins |            | Help   |
| Pause Duration 3                        | mins | 1 - 5 mins   |            | Cancel |

Make appropriate selections depending on the working environement i.e. office - choose 'no audio'. Set to automatic, if you are unsure and let the computer monitor your keystrokes.

Once done select 'OK' and all 'sections' will now be available to you.

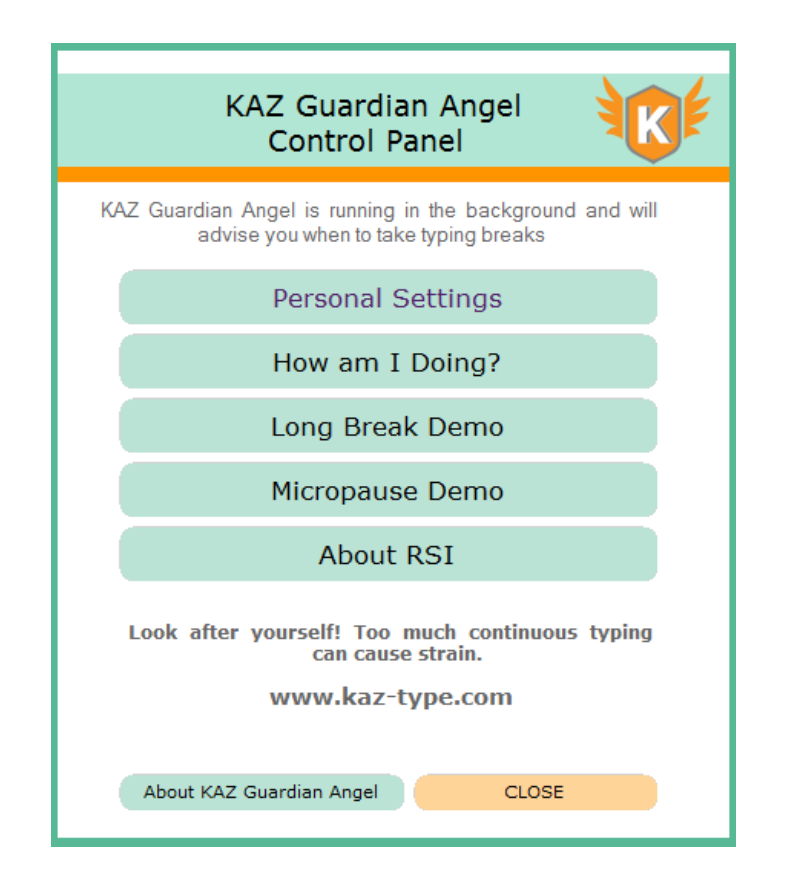

Once you return to the main menu, 'Close' the panel and Guardian Angel will work in the background.

KAZ Guardian will appear in your toolbar.

It's as simple as that !

For an understanding on how to use and benefit from Guardian Angel, please read the 'About RSI' section fully.

## **Guidelines for a Commercial License**

When a multi user license is purchased, the administrator will be presented with an 'admin panel'. They are the only person responsible for the distribution of licenses.

<u>Please note:</u> Commercial licenses are only valid for **one year** and are renewable either via our shop or your admin panel.

|                      | My.Tsohost - Support Tickets          | kaz-type.com/admin/send_email.aspx + |
|----------------------|---------------------------------------|--------------------------------------|
| =                    | ŀ                                     | AZ Administration                    |
| Account Status       |                                       |                                      |
| Help and Resources   | CREATE/REGISTER A NEW SINGLE KAZ USER |                                      |
| Guardian Angel Guide |                                       |                                      |
| Email License        | Fmail                                 | Select your License                  |
| Renew License        |                                       | 520896182 1-9 Workstations           |
| Invoice              |                                       |                                      |
| Logout               |                                       | Send Email Reset                     |
|                      |                                       |                                      |
|                      |                                       |                                      |

The 'Admin' panel is designed to be simple and self explanatory. To send a license file to a computer just 'send an email' with the activation details. Links are provided with the email to both download the software and activation codes.

Once received, the user will follow this simple download guide.

It really is as simple as that !